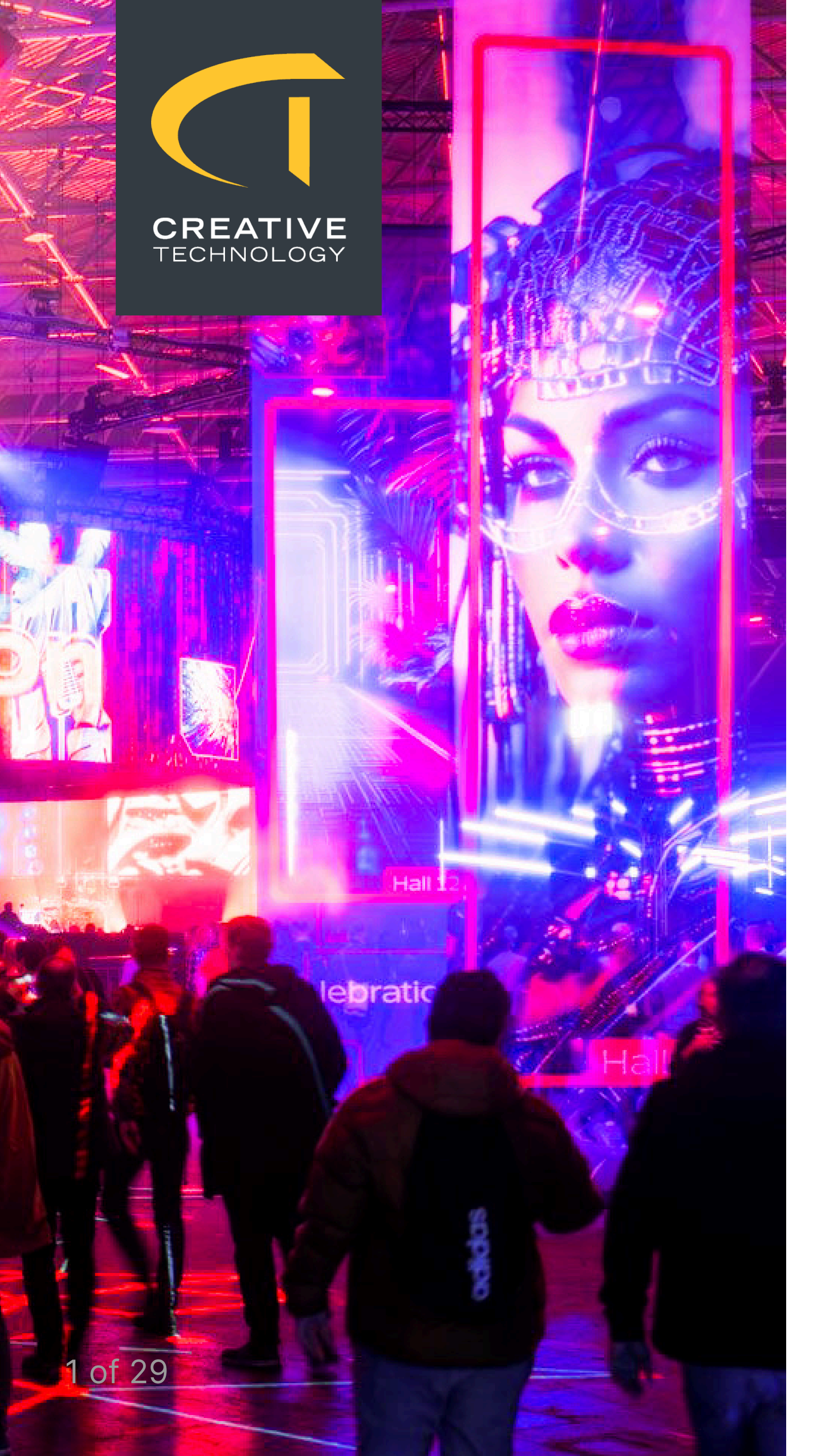

# **User Guide**

# **Touch Controller V2**

TCV2 version: 2.0.3 Guide version: 1.0

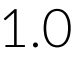

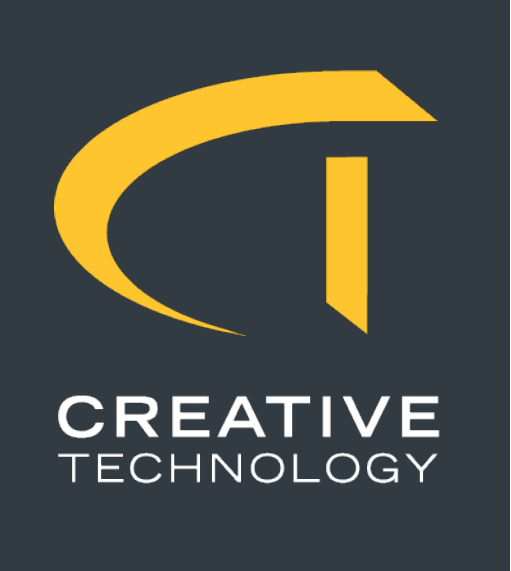

### **Touch Controller V2**

Widget based touch screen controller for professional AV applications.

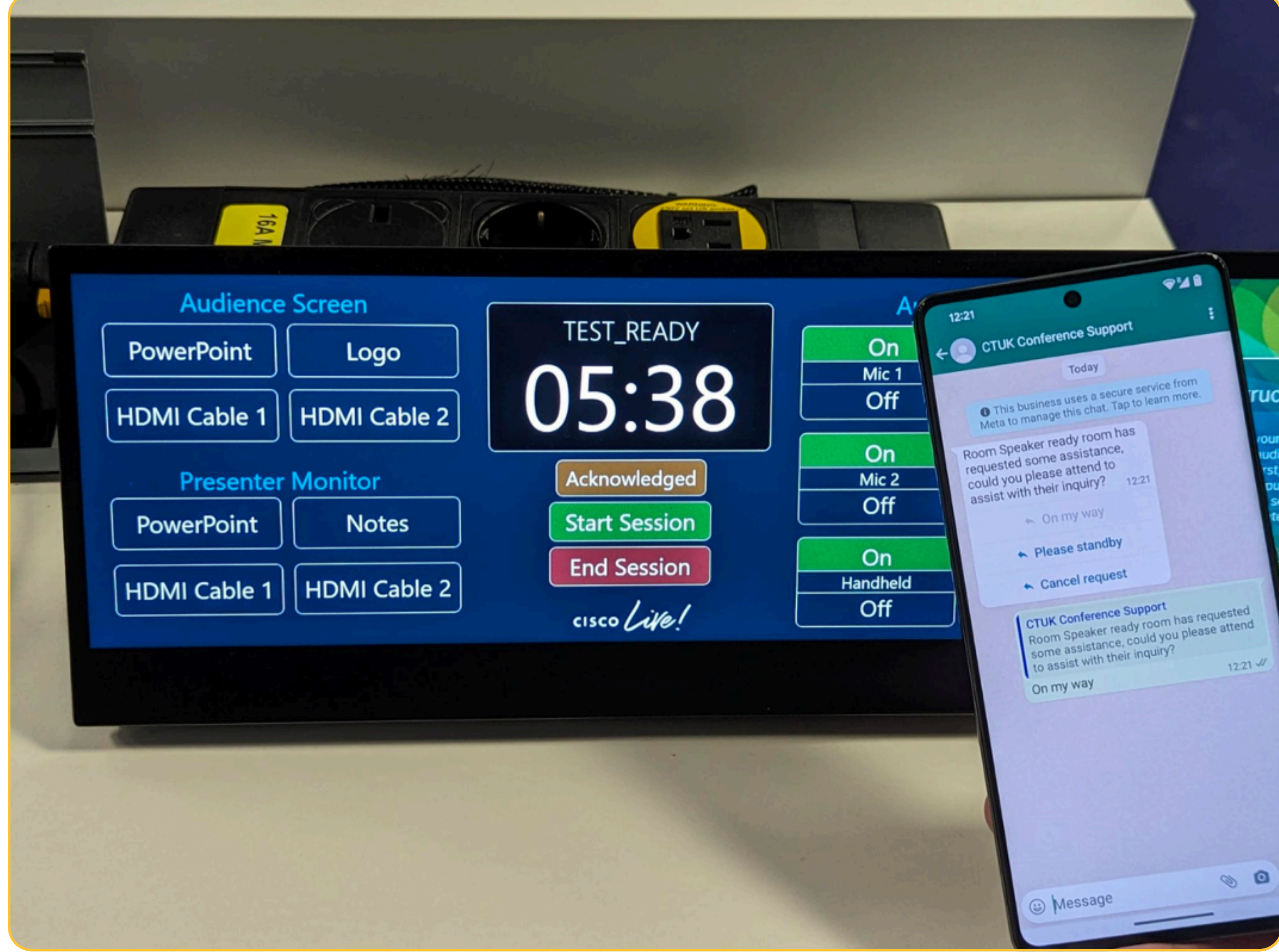

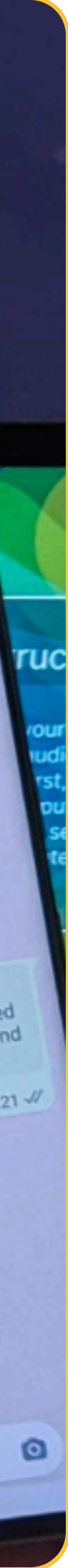

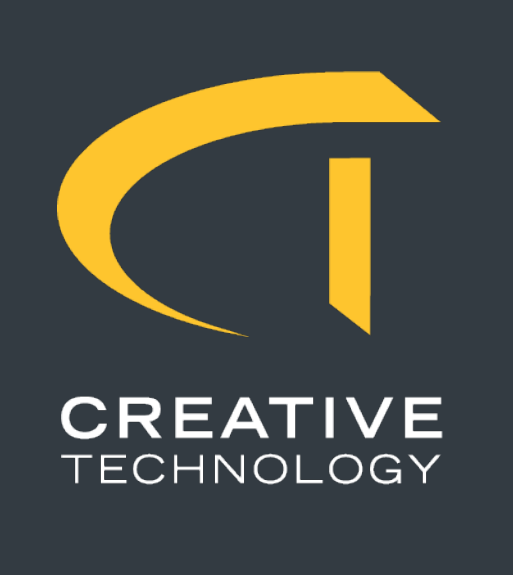

The Touch Controller V2 system is a versatile touchscreen control platform designed to simplify complex AV operations. With a strong focus on ease of use, it allows a wide range of users, from experienced AV technicians to non-technical event staff, to manage AV environments with confidence.

Originally developed for live event settings, the system has proven valuable in many different roles and situations. Presenters can coordinate sessions and trigger technical cues with a single tap. Hospitality managers can switch multiple televisions to specific channels, control background music, or adjust lighting scenes, all through a clear and straightforward interface.

### Introduction

Touch Controller V2 offers:

- distribution
- Support for multiple outputs and advanced AV routing

Whether you are managing a keynote presentation or setting the atmosphere in a hotel lounge, Touch Controller V2 provides powerful control without added complexity.

• A fully customisable layout with support for custom backgrounds and a wide selection of widgets • Compatibility with any touchscreen that works with Microsoft Windows or with a supported Linux

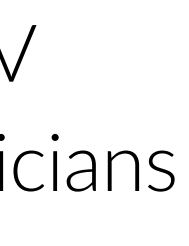

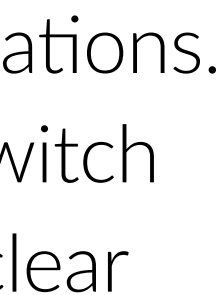

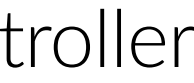

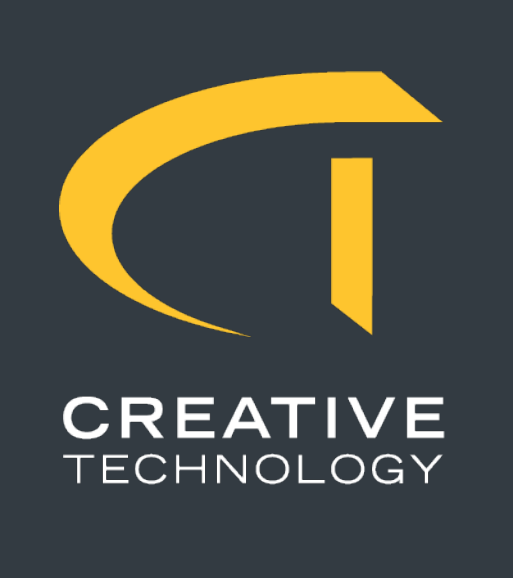

Touch Controller V2 is built around a widget-based structure that defines everything displayed on the screen. Each control, display element, or interactive button is a widget, allowing for complete flexibility in how the interface is designed and used.

The system supports multiple pages, each of which can have its own custom background image to suit the environment or branding. Pages can also be secured with a PIN, making it easy to restrict access to sensitive or advanced controls.

Multiple units can be linked together to create a networked system. This allows for coordinated control across rooms, zones, or even entire venues, expanding the system's capabilities and reach.

### System **Overview**

- Text label
- Pagination button
- Jump to page button
- Embed website (Iframe)
- Countdown clock display

Widgets

4 of 29

• Network Information dialog

• Countdown clock programmer

• BitFocus Companion button

• BitFocus Companion Variable Setter

• Apollo Insights Call for assistance (WhatsApp)

• Apollo Insights automated session countdown clock

• Apollo Insights session time logging (started/ended)

• Apollo Insights current and next session dialog

• Apollo Insights session occupancy logging

• Apollo Insights session issue reporting

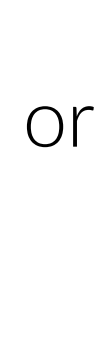

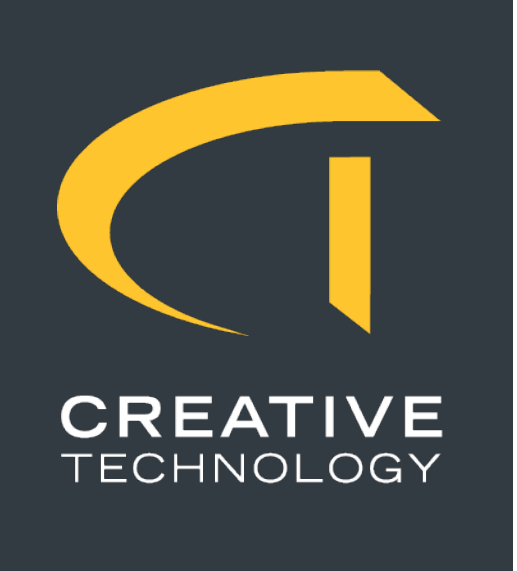

Touch Controller V2 is designed to run on commonly available hardware and supports both Windows and Linux platforms. Below are the minimum system requirements:

### Supported Operating Systems

- Microsoft Windows 10 or later
- Ubuntu 20.04 LTS or later

### Minimum Hardware Specifications

- Intel i5 processor or equivalent
- 8 GB RAM
- 20 GB available hard drive space
- Gigabit Ethernet network connection
- Touchscreen compatible with the chosen operating system
- Internet connection (to license and to use Apollo Insights widgets)

### **Additional Software**

- based widgets.
- Docker (Ubuntu)

A stable wired network connection is recommended for reliable operation, especially when using features such as multi-unit coordination, external integrations, or Companion connectivity.

### System Requirements

• BitFocus Companion version 3 or later must be installed and running to enable integration with Companion-

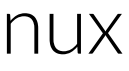

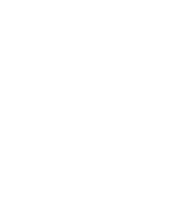

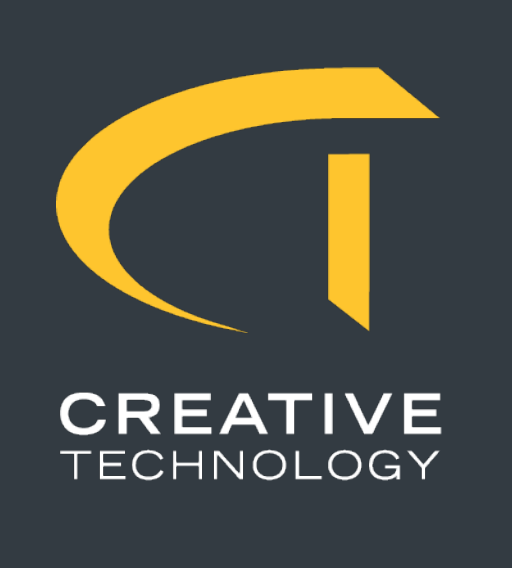

To install Touch Controller V2, users must first contact the Software Solutions Team at Creative Technology (UK). The team will provide an initial download link and offer guidance tailored to your deployment requirements.

### Windows Installation

will be able to choose:

These installation choices cannot be changed later through the web interface but can be adjusted manually by editing the configuration file, see advance configurations for more details.

Once installed, updates can be downloaded and applied directly through the built-in web interface.

### **Ubuntu Installation (Coming Soon)**

environments. assistance.

### Installation

On Windows systems, Touch Controller V2 is installed using a standard guided installer. During installation, you

• Whether to enable BitFocus Companion and Apollo Insights integration • Whether to install a clean blank system or load a demo configuration to explore key features right away

Linux support is currently in development and will be delivered through a Docker image, targeting systems running Ubuntu 20.04 LTS or later. This deployment method will streamline setup, updates, and portability across

Until the Docker image becomes available, direct installation support is offered by the Creative Technology Software Solutions Team. Users interested in Linux deployment are encouraged to contact the team for

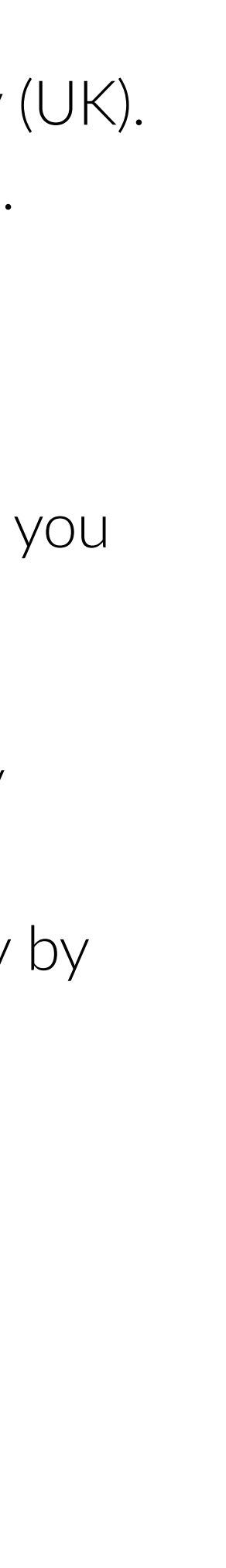

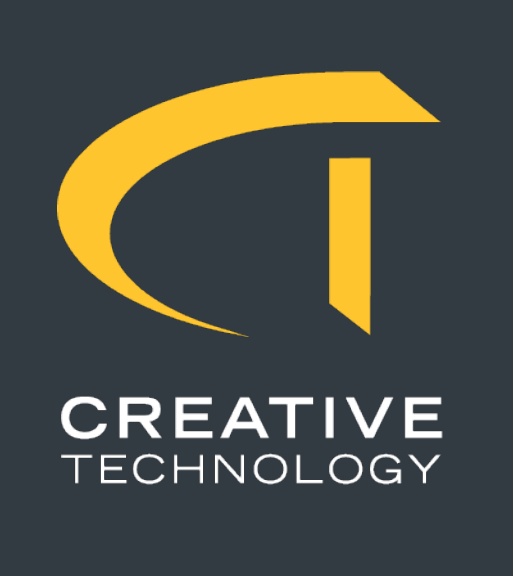

Touch Controller V2 runs as a background service and starts automatically when the system boots. The application includes a built-in web interface for management and configuration.

### Accessing the Interface

- Example: http://192.168.1.100:5500
- 3. The system dashboard will load.

### Accessing the web interface

Tip: If you're unsure of the device's IP address, add a Network Information widget to the touchscreen to display it.

### Web Interface Features

- About: View the current system version and check for updates
- Canvases: Launch the canvas designer to manage pages, widgets, and layout
- Background Media: Upload and manage background images for each page
- Import/Export: Backup or restore system configuration
- License Management: View and manage the activation status of the software

1. Open a web browser on any device connected to the same network. 2. Enter the IP address of the machine running Touch Controller V2, followed by port 5500.

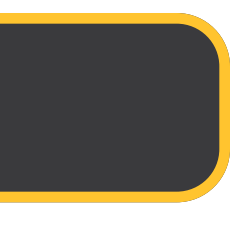

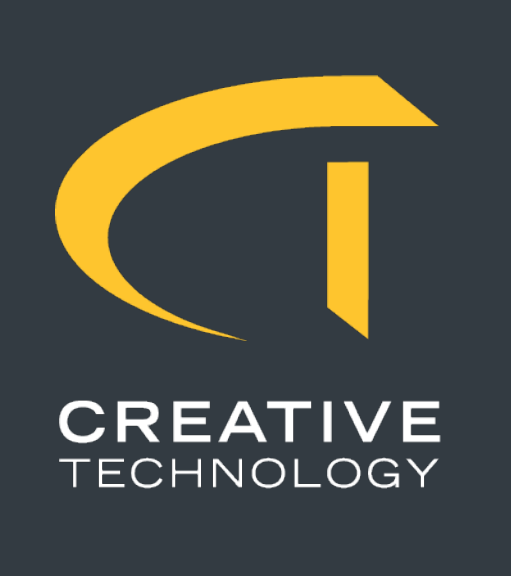

# disabled.

### **How Licensing Works**

Licenses are issued in the form of a *license* file and are tied to a project rather than a single device. A license file can be used across multiple units within the same deployment and will report usage back to the central licensing hub.

### **Obtaining a License**

Licenses are issued by the Software Solutions Team at Creative Technology (UK). Users without access to the self-service portal will need to request a license directly from the team. If you have access to the portal, you can generate your own project licenses.

### Applying a License

- 1. Open the web interface and navigate to License Management
- 2. Upload your .license file using the provided upload tool
- 3. The system will validate the license with the licensing hub over the internet
- 4. Once validated, the system can continue to operate offline

### License Expiry

All licenses have a defined expiry time. This is shown on the License Management page and should be monitored if your deployment is time-sensitive or temporary. For renewals, replacements, or offline-use requests, contact the Creative Technology Software Solutions Team.

required for standard operation.

correctly.

# Licensing

Touch Controller V2 requires a valid license to activate the touch interface and enable full system functionality. Without a license, users can access the web interface and configuration tools, but the on-screen touch interface will remain

Note: The device must be connected to the internet during the initial license activation. After activation, an internet connection is not

Tip: If your system uses Apollo Insights widgets, an active internet connection is required at all times for those features to function

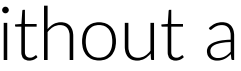

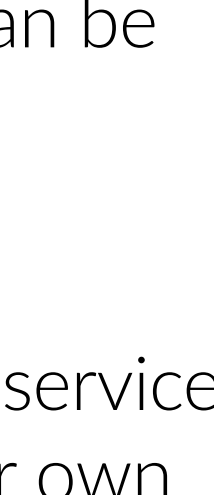

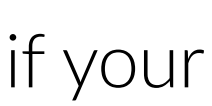

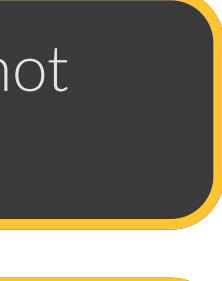

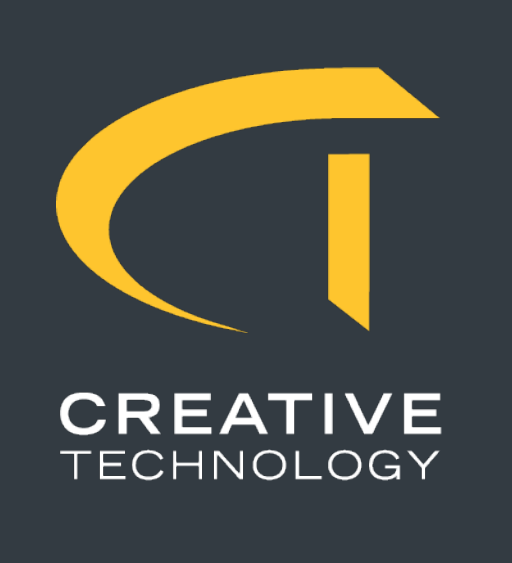

### **Uploading Background Images**

#### Managing Uploaded Media

- Preview: See a thumbnail of each uploaded image

Once uploaded, background images can be assigned to individual pages within the Canvas Designer.

Tip: For best results, match the resolution of your background image to the canvas resolution to avoid stretching or blurring.

### Images

Each page in a canvas can have a custom background image to enhance usability, branding, or visual clarity. These images are managed through the Image section in the web interface.

1. Use the upload form to select and upload your image file (commonly used formats include JPG and PNG) 2. Once uploaded, the image will appear in the list of available backgrounds

• Rename: Give the image a meaningful name to make it easier to find later • Delete: Remove any unused or outdated images to keep your workspace tidy

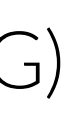

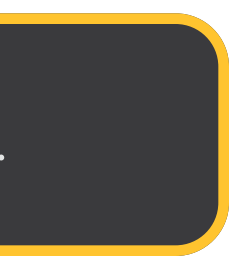

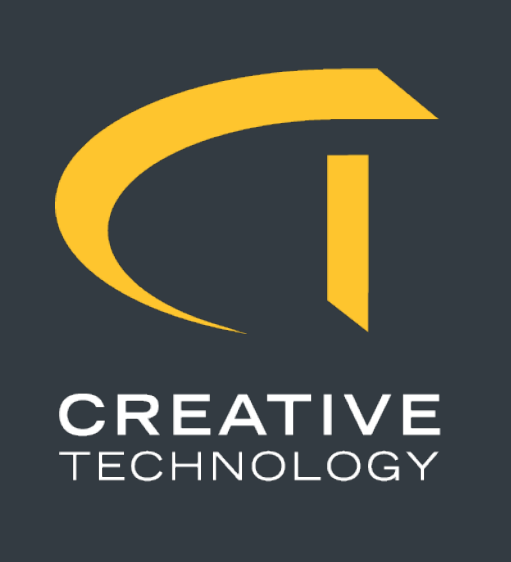

### Canvases

### **Creating a New Canvas**

When creating a canvas, you'll be prompted to:

different user groups.

### Managing Canvases

After a canvas is created, you can:

- Rename or delete a canvas using the provided controls

Hint: If you've installed a demo configuration, you may see one or more example canvases preloaded. It's recommended to delete these before starting your own layout to ensure a clean working environment.

The Canvas Designer is accessed through the web interface and is where you create and manage your canvases.

• Choose a screen resolution manually or select from predefined presets (e.g., 1920x1080, 1920x550) • Give the canvas a name to help identify its purpose (e.g., "Speaker Panel" or "Hospitality Control")

Multiple canvases can exist in the system, allowing you to experiment with different layouts or tailor designs for

• Use the Edit button to enter the canvas designer and begin laying out widgets • Use the View button to preview the canvas as it will appear on the touchscreen

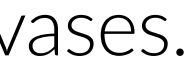

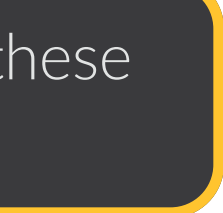

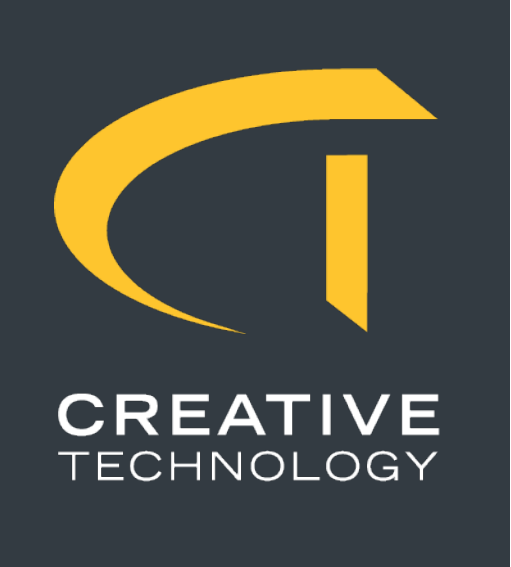

| Canvases              | Images Backup License About                                                                                                    |                                            |                           |                          |
|-----------------------|----------------------------------------------------------------------------------------------------|--------------------------------------------|---------------------------|--------------------------|
| E2 Reception          | ouchController                                                                                                    |                                            |                           | Save Undo Zoom<br>50% Y  |
| Standard<br>A Label   | COUNTDOWN CLOCK                                                                                                    | HOME                                       |                           | Properties<br>Left       |
| l⇔l Pagination button | Hours Minutes Seconds                                                                                                    |                                            |                           | Тор                      |
| S Jump to page        |                                                                                                    |                                            |                           | 212 🗘 px                 |
|                       | Source State State | ()():()():()()                             |                           | Width                    |
|                       | Stop at zero Show seconds                                                                                                    |                                            |                           | Height                   |
| 년 IFrame              | Attention Pause Reset Start                                                                                                    |                                            |                           | 191 0 px                 |
| Companion             |                                                                                                    |                                            |                           | Border radius            |
| B Companion button    |                                                                                                    |                                            | -                         | 0                        |
| Companion variable    |                                                                                                    |                                            |                           | Foreground colour        |
| Apollo Insights       |                                                                                                    |                                            |                           |                          |
| 꾀 Assistance button   |                                                                                                    |                                            |                           |                          |
| 🕗 Countdown clock     |                                                                                                    |                                            |                           | Border colour            |
| ම් Clock programmer   |                                                                                                    |                                            |                           |                          |
| 🗟 Automated clock     |                                                                                                    |                                            |                           | Wrapup foreground colour |
| Session started       |                                                                                                    |                                            |                           | Ending foreground colour |
| Session ended         |                                                                                                    |                                            |                           | -                        |
| ් Session reset       |                                                                                                    |                                            |                           |                          |
| Homepage              | Image: Control Control   Countdown Info                                                                                                    | Control Info PIN Protection PIN Protection | n Info Designer CiscoLIVE | Rename Copy Delete       |

### Canvas Designer

The Canvas Designer is the main tool for building and customising the touch interface. It allows you to place, configure, and arrange widgets across pages, apply backgrounds, and manage layout details visually.

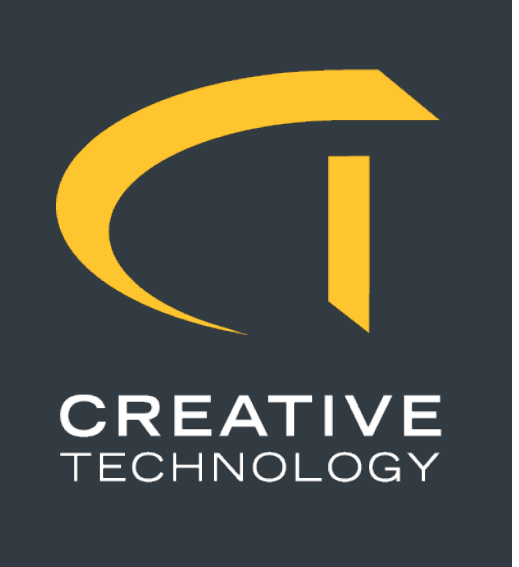

### Canvas Designer

#### **Designer Layout**

The interface is divided into three main panels:

- Left Panel Widget Selection
- Right Panel Properties
- Bottom Panel Page Management

### Working with Widgets

Once widgets are added to the canvas, they can be freely moved and resized by clicking and dragging or using the standard resize handles. When a widget is selected, the properties panel on the right becomes active, allowing you to:

- Adjust position and size
- Change colours and font sizes
- Modify widget-specific options and behaviours

### Saving and Editing

- Undo: A simple undo tool is available to revert recent changes

This panel contains all available widgets. To add a widget, simply click on it. It will appear in the canvas preview, placed on the currently selected page. A default page is available when a new canvas is created.

This panel shows settings for the selected item - whether it's a widget, a page, or the canvas itself. The panel updates contextually depending on what is selected. Page and canvas settings are shown together when applicable.

From here, you can select pages and manage them by adding, renaming, copying, or deleting as needed.

• Save: Once changes are made, the Save button at the top becomes active and must be clicked to apply your edits

• Zoom: A zoom scale option in the top-right corner allows you to adjust your view for precision editing

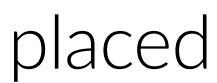

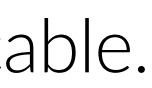

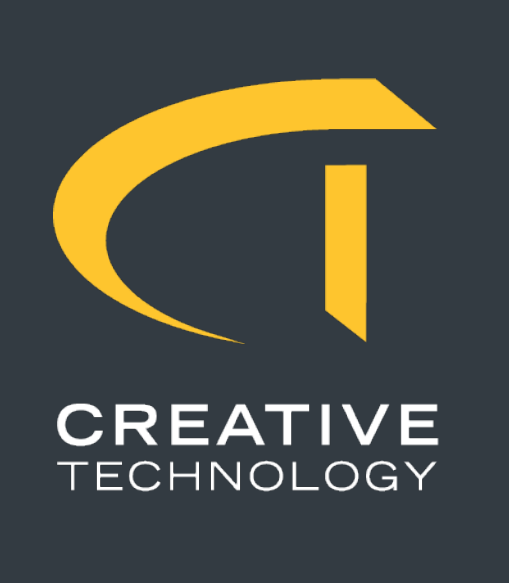

### Canvas Designer

Canvas & Page Properties

#### **Canvas properties**

| Width  |      |
|--------|------|
| 1920   | ≎ px |
| Height |      |
| 550    | 🗘 px |

Enable Apollo Insights messages

#### Roles

Tech 🔀

#### Page properties

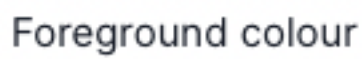

•

Background colour

Background image CT-TouchController-BG

Access code

123

Sort order 7

13 of 29

The properties panel in the Canvas Designer allows you to configure both canvas-level and page-level settings. These settings help define how your layout behaves, how it's displayed, and who can access certain parts of it.

#### Canvas Properties

When no widget is selected, the properties panel shows options for the currently active canvas.

• Canvas Size

You can change the canvas resolution if it was entered incorrectly during setup. Make sure the resolution matches the actual screen resolution of the device that will display it. A mismatch will result in no canvas being found to display.

- Apollo Insights One-Way Messaging appear as pop-up notifications on the interface.
- Canvas Role
- Interface Launcher (covered later).

#### Page Properties

 $\hat{\phantom{a}}$ 

When a page is selected, additional options appear in the properties panel.

- Background Style
- Access Code (PIN) This is useful for limiting access to configuration or sensitive controls.
- Sort Index widgets.

The page with sort index 1 is considered the default and will be the first page shown when the canvas is loaded.

Enabling this feature allows the Apollo Insights platform to send notifications to users of the touch panel. These messages

A role can be assigned to a canvas, allowing the system to identify its purpose in multi-device environments. For example, an "AV Tech Panel" and a "Presenter Panel" may share the same resolution but have different roles. • Note: Canvas roles are assigned per instance of the software – not per screen – and can be configured through the Touch

You can choose a solid background colour or apply a background image from the uploaded image library.

Pages can be restricted using a PIN. When navigation to that page is triggered, a PIN entry dialog will appear.

Each page has a numeric sort index. This affects both its order in the Canvas Designer and how it is navigated using pagination

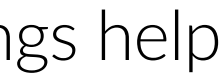

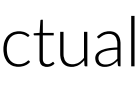

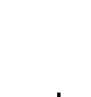

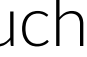

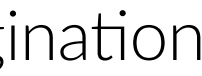

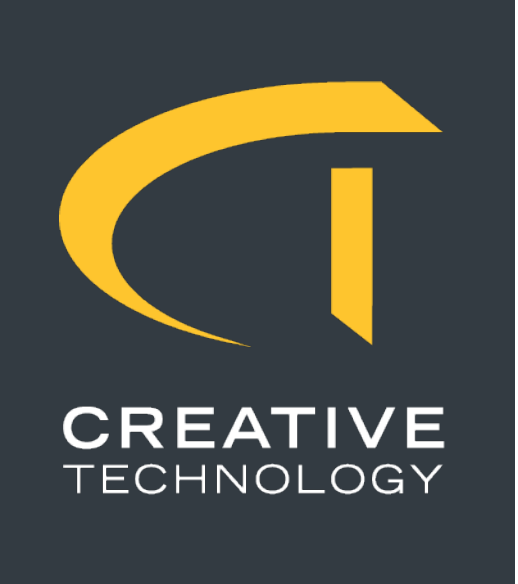

### and is designed to launch automatically when the operating system's desktop environment loads.

When the system starts:

- 1. The launcher scans for all currently connected displays.
- 2. It determines the resolution of each screen.
- 3. For each resolution, it checks the available canvases.

If only one canvas matches a given screen resolution, that canvas is automatically launched.

If multiple canvases are available at the same resolution, the system will:

- Use any defined canvas roles as a preference to auto-select the correct one.

"License required").

A shortcut to the Touch Interface Launcher is also placed on the desktop, allowing users to close and reopen the UI manually if needed.

While the UI is running, pressing F2 on a connected keyboard opens a settings dialog. This dialog allows advanced configuration of the launcher's runtime behaviour:

• Role Tag

Assigns a role to the local instance, which helps the system auto-select the correct canvas when multiple options exist.

• Host Address

Defines the server instance that the launcher should connect to. This defaults to localhost, but can be changed by its IP address. This is particularly useful for shared panel deployments where multiple UIs need to be synchronised – for example, countdown clocks across a room.

Room ID

and occupancy tracking features to function.

# Touch Launcher

The Touch Interface Launcher is responsible for displaying the appropriate canvas interface on connected screens. It runs as an OS-level background service

• If no clear match is found, display a canvas picker dialog allowing the user to choose which canvas to load.

If no canvas matches the screen resolution, or if the system is unlicensed, a UI message is displayed explaining the situation (e.g. "No matching canvas" or

This field is used when Apollo Insights widgets are in use. It sets the panel's Apollo Insights Room ID, which is required for data collection, messaging,

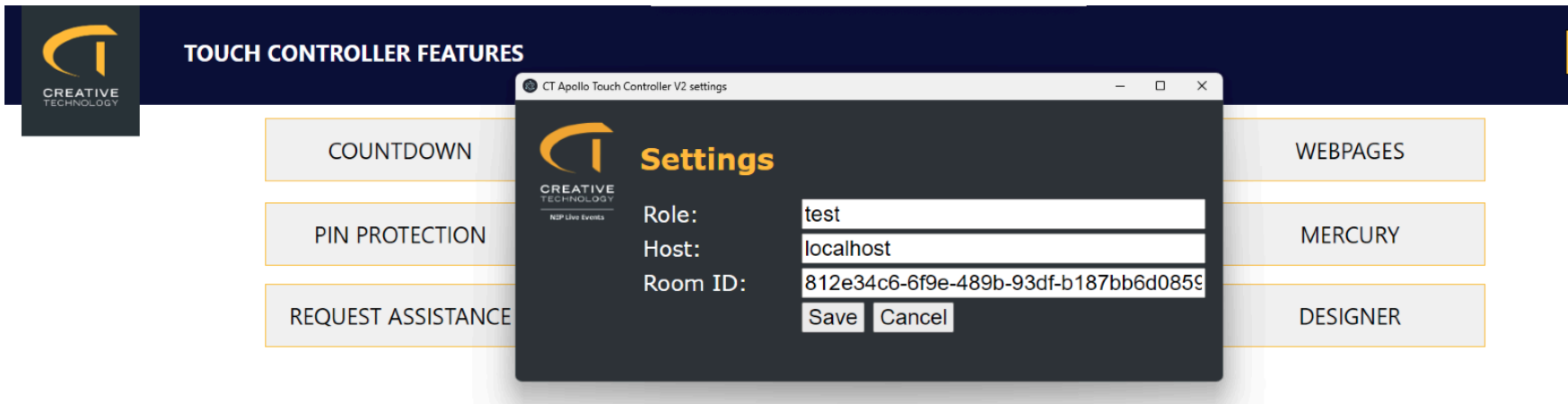

Creative Technology Touch Controllers can be used at any event to make systems easier and more accessible for clients, speakers or volunteers. Select a feature to see how it works. Use the INFO button on each page to get more details

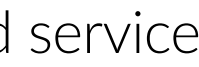

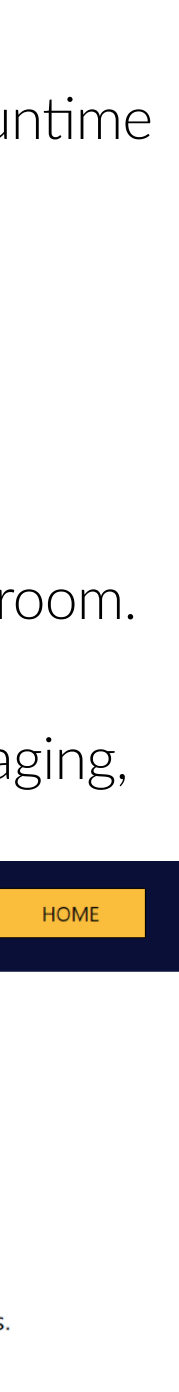

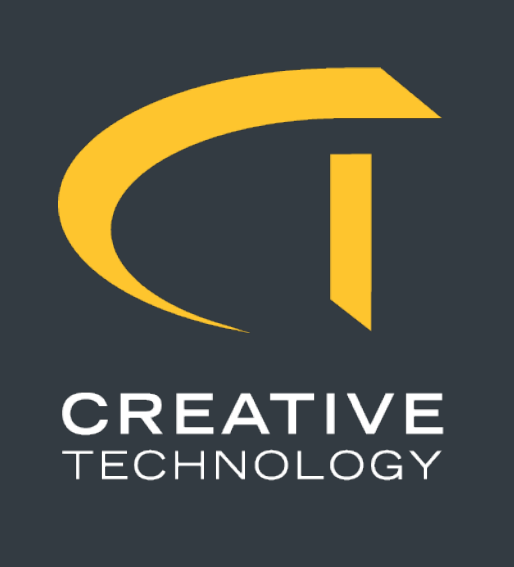

### Label

#### Purpose

Used to display static text, such as instructions, section titles, or room names. Ideal for guiding users or marking interface areas.

### **Use Cases**

- Displaying section headings (e.g., "Audio Settings")
- Showing instructions or notes for users
- Labelling grouped widgets visually

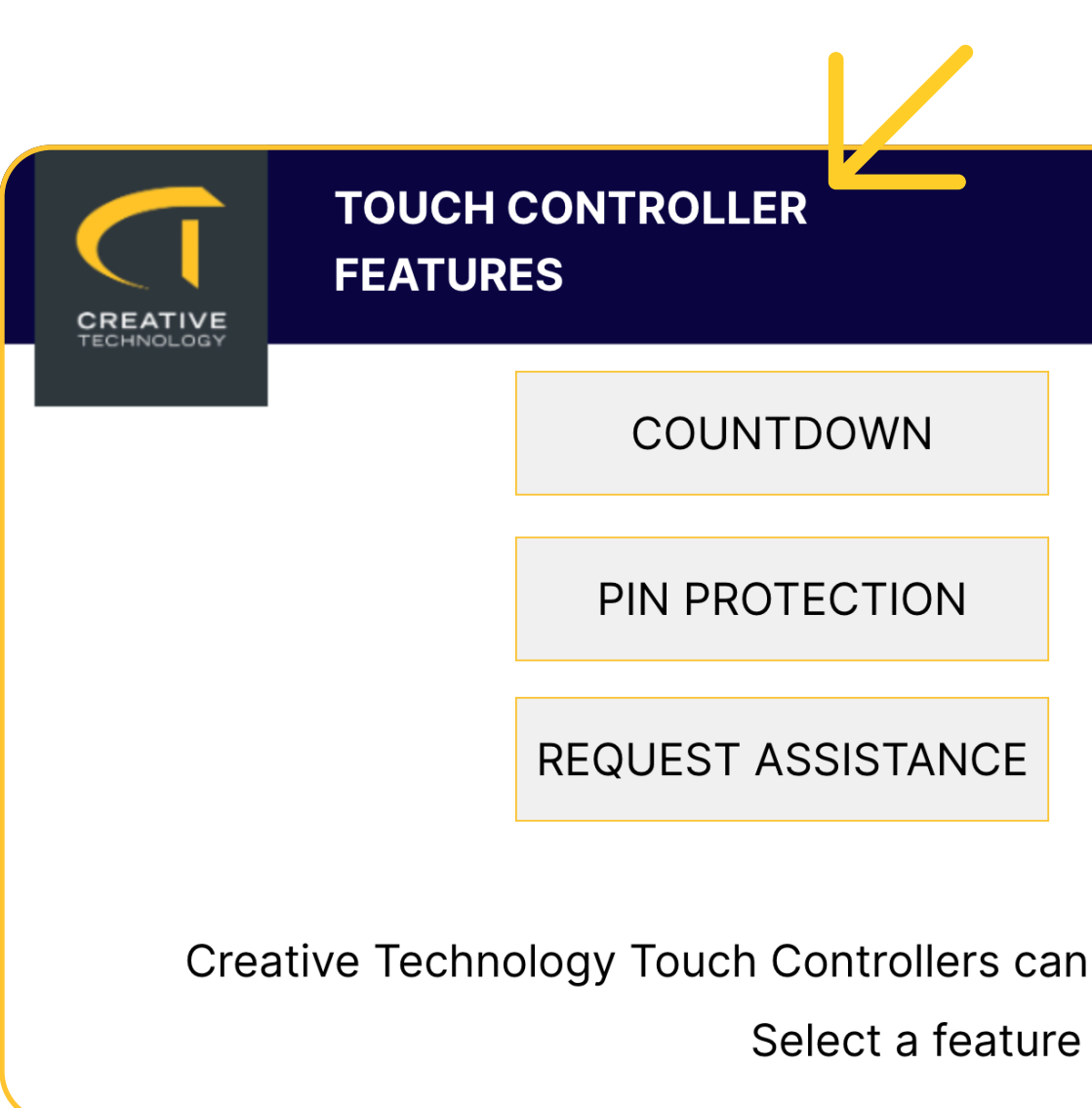

### Widgets

., "Audio Settings") or users Ily

#### Properties

- Text content
- Font size and colour
- Background colour
- Border colour & radius
- Position (X, Y)
- Width and Height

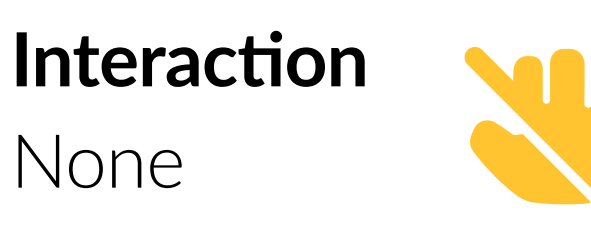

|               |          | HOME |
|---------------|----------|------|
| CONTROL       | WEBPAGES |      |
| NETWORK INFO  | MERCURY  |      |
| EVENT EXAMPLE | DESIGNER |      |

Creative Technology Touch Controllers can be used at any event to make systems easier and more accessible for clients, speakers or volunteers. Select a feature to see how it works. Use the INFO button on each page to get more details

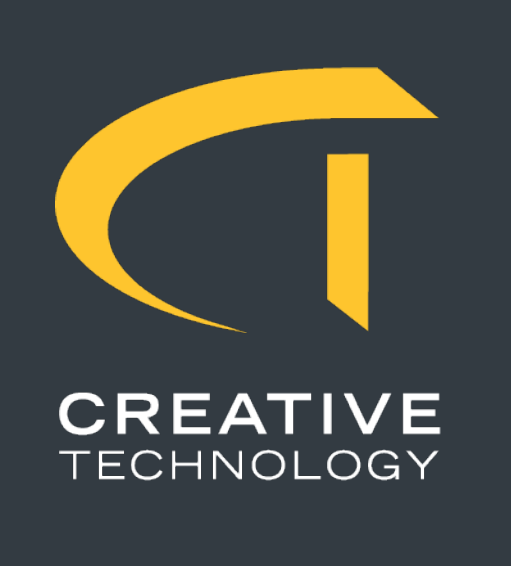

### Pagination

#### Purpose

Allows users to navigate between different pages within a canvas. Designed for quick movement between sequential or predefined positions in a multi-page layout.

#### Use Cases

- Moving forward or backward between content pages
- Jumping directly to the first or last page on a canvas
- Used commonly at the bottom of touch panels for intuitive navigation

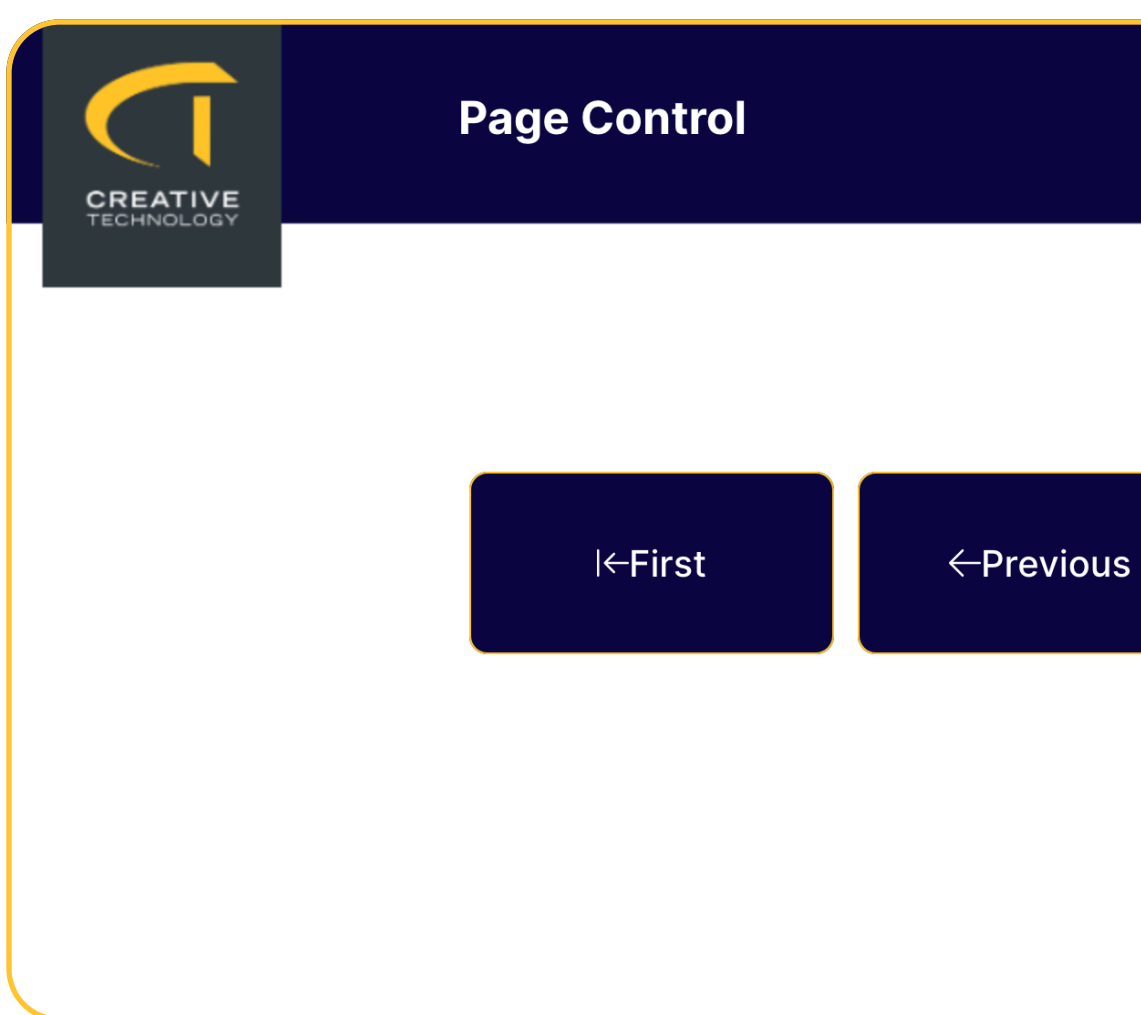

### Widgets

#### **Properties**

- Text content
- Font size and colour
- Background colour
- Border colour & radius
- Position (X, Y)
- Width and Height
- Action (First, Last, Next, Previous)
- Show predefined icon (based on action type)

### Interaction

Simple

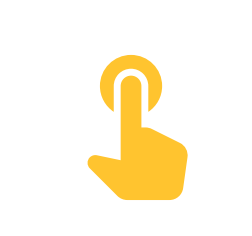

|         |        |  | HOME | BACK |
|---------|--------|--|------|------|
|         |        |  |      |      |
| s Next→ | Last→l |  |      |      |
|         |        |  |      |      |
|         |        |  |      |      |

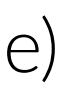

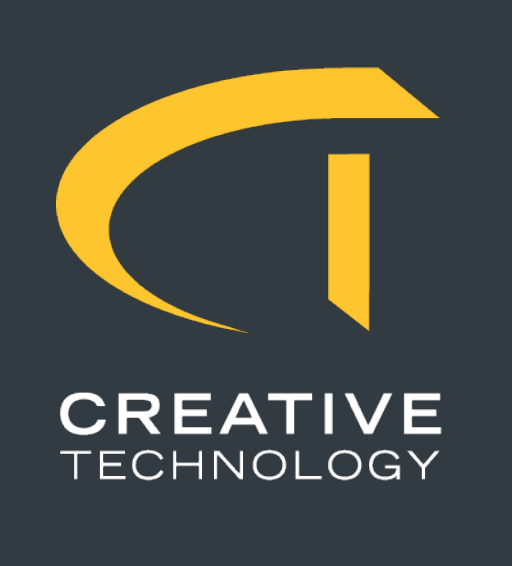

### Jump to Page

#### Purpose

Provides a button that navigates directly to a specific page when pressed. Useful for non-sequential navigation, such as jumping to a settings screen or returning to a home page.

#### Use Cases

- Jumping directly to a dedicated page
- Returning to a home or main menu screen
- Creating custom navigation flows outside of standard page order

|       | TOUCH CONTROLLER<br>FEATURES                                                         |                                                                    | HOME                                                                                      |
|-------|--------------------------------------------------------------------------------------|--------------------------------------------------------------------|-------------------------------------------------------------------------------------------|
|       | COUNTDOWN                                                                            | CONTROL                                                            | WEBPAGES                                                                                  |
|       | PIN PROTECTION                                                                       | NETWORK INFO                                                       | MERCURY                                                                                   |
|       | REQUEST ASSISTANCE                                                                   | EVENT EXAMPLE                                                      | DESIGNER                                                                                  |
| Creat | tive Technology Touch Controllers can be used at a<br>Select a feature to see how it | ny event to make systems easier<br>works. Use the INFO button on e | and more accessible for clients, speakers or volunteers.<br>each page to get more details |

#### Properties

- Text content
- Font size and colour
- Background colour
- Border colour & radius
- Position (X, Y)
- Width and Height
- Page name to jump to (must match the exact page name)

### Interaction

Simple

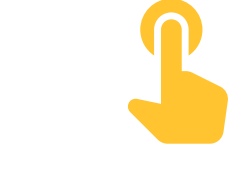

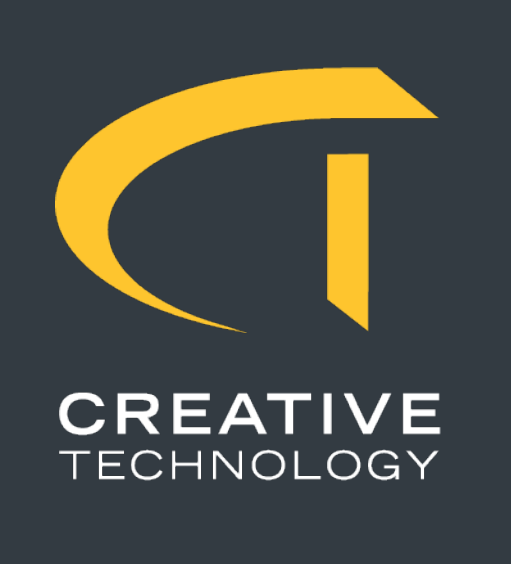

### **Network Information**

#### Purpose

Displays a popup dialog with real-time network details when pressed. Useful for setup verification, diagnostics, and support.

### Use Cases

- Checking live network configuration on the touch device
- Troubleshooting connectivity issues during events
- Providing tech support with quick access to IP/MAC details

| ATIVE  | FEATURES                     |        |                 |                |              | ×          |
|--------|------------------------------|--------|-----------------|----------------|--------------|------------|
| NOLOGY |                              | Olahua |                 | Outpact models |              |            |
|        | Ethernet 2                   | Down   | 169.254.72.254  | 255.255.0.0    | E8FF1ED7C133 |            |
|        | Ethernet                     | Up     | 10.20.44.167    | 255.255.252.0  | E8FF1ED7C134 |            |
|        | Wi-Fi                        | Down   | 169.254.192.14  | 255.255.0.0    | 4438E877016E |            |
|        | Local Area Connection* 1     | Down   | 169.254.217.9   | 255.255.0.0    | 4438E877016F | Denination |
|        | Local Area Connection* 2     | Down   | 169.254.241.156 | 255.255.0.0    | 4638E877016E | Pagination |
|        | Bluetooth Network Connection | Down   | 169.254.222.164 | 255.255.0.0    | 4438E8770172 |            |
|        |                              |        | ОК              |                |              |            |
| Creati |                              |        |                 |                |              | inteers.   |

#### Properties

- Text content
- Font size and colour
- Background colour
- Border colour & radius
- Position (X, Y)
- Width and Height

Interaction Simple

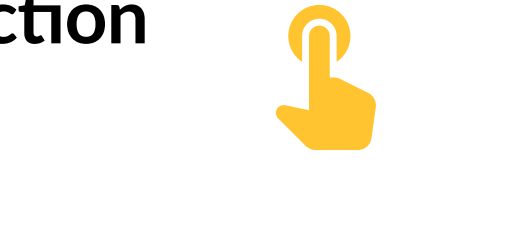

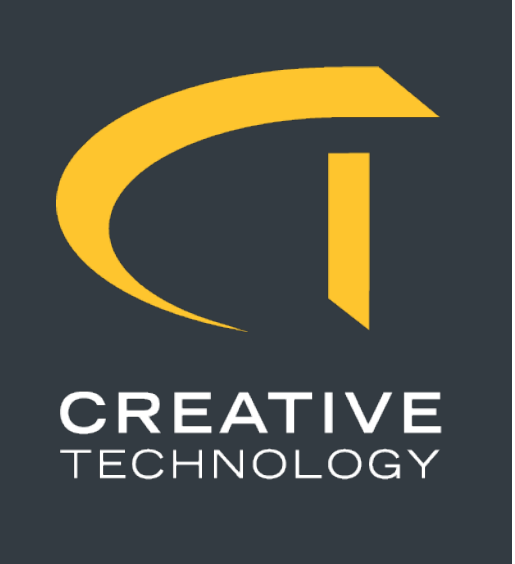

### **IFrame**

### Purpose

Embeds an external website directly into the canvas. Useful for displaying dashboards, monitoring tools, schedules, or other web-based content.

### **Use Cases**

- Embedding tools like dashboards, monitoring systems, or venue info pages
- Displaying third-party data such as weather, agenda, or transport updates
- Hosting local tools from internal networks (e.g. signage controllers)

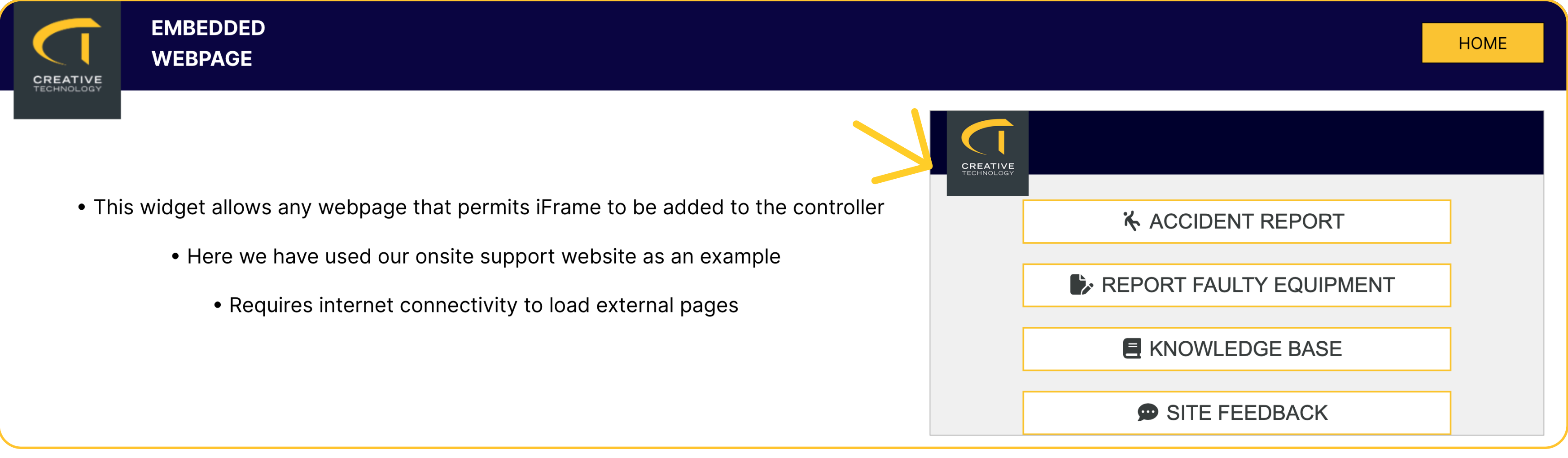

#### **Properties**

- URL to load (must be a reachable and iframecompatible site)
- Background colour
- Border colour & radius
- Position (X, Y)
- Width and Height

Interaction Simple

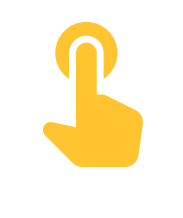

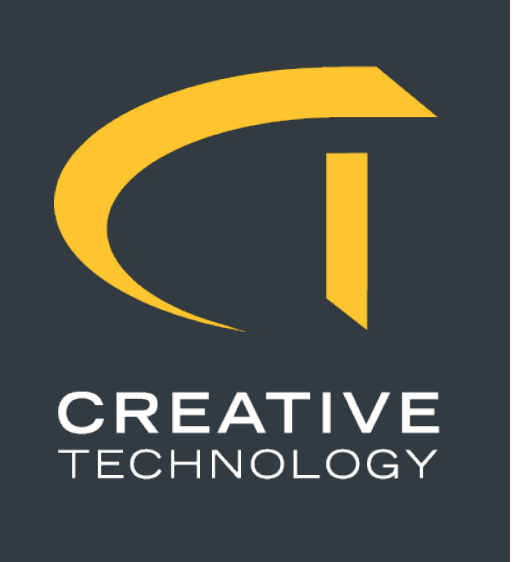

# **Companion Button**

### Purpose

Replicates a button from the BitFocus Companion system, allowing users to trigger Companion actions directly from the touch interface.

CREATIVE

### **Use Cases**

- Giving presenters or technicians direct access to existing Companion triggers
- Extending Companion control surfaces to wall panels or podiums
- Integrating AV macros or commands into a clean, unified interface

### Notes

- Appearance updates in real time based on changes in Companion

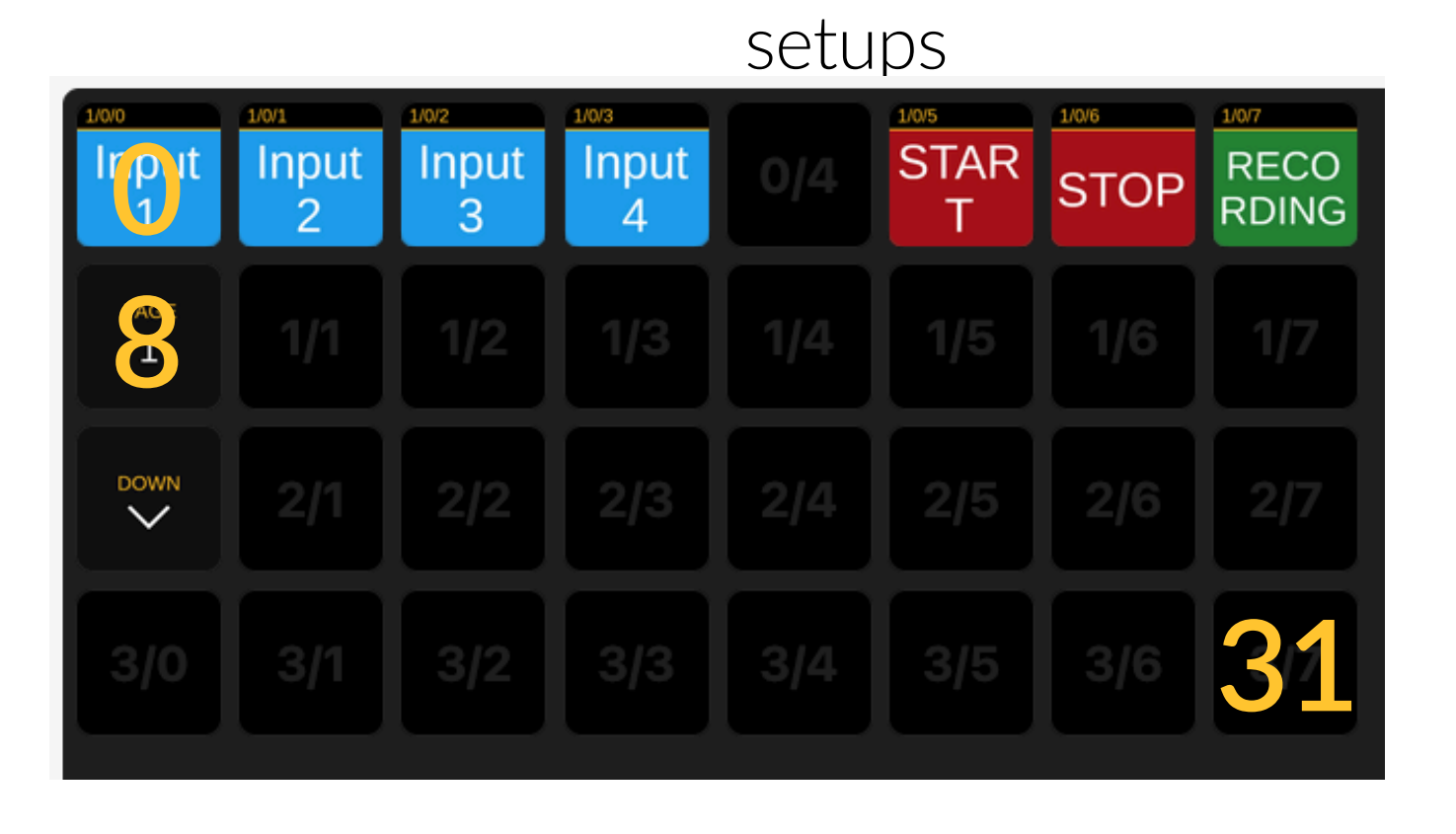

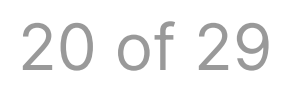

### **Properties**

- Text content
- Font size and colour
- Background colour
- Border colour & radius
- Position (X, Y)
- Width and Height
- Companion Key ID (0 = top left)

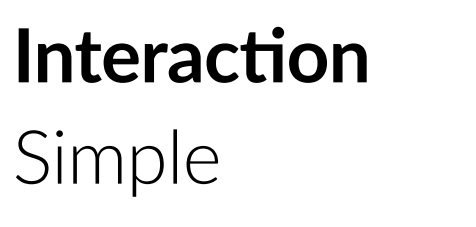

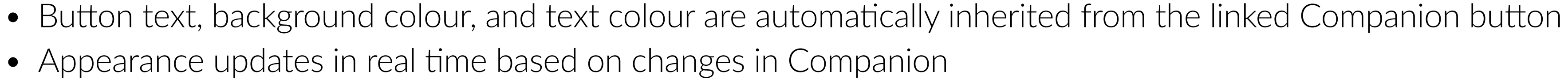

• Advanced configuration (covered later) allows editing IP address, port, and button grid size for custom Companion

| CONTROL |         |                | HOME          |
|---------|---------|----------------|---------------|
| SELEC   | T INPUT | RECORD CONTROL | RECORD STATUS |
| Input 1 | Input 3 | START          |               |
| Input 2 | Input 4 | STOP           | RECORDING     |

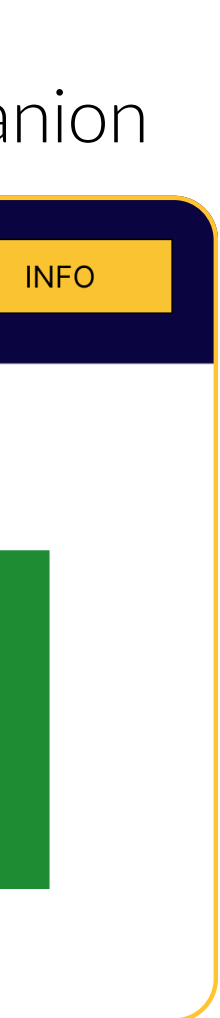

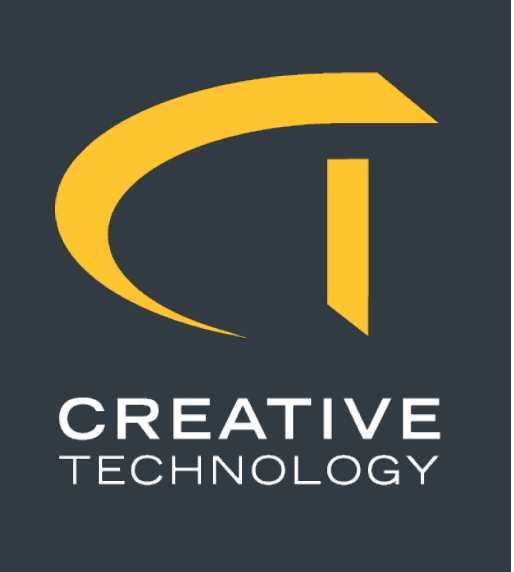

### **Companion Variable**

#### Purpose

Allows a user to input text and send it to a BitFocus Companion variable. This enables dynamic updates within Companion-controlled systems based on user-entered values.

### **Use Cases**

- Entering and updating session names
- Customising routing labels, overlays, or status displays in real time
- Triggering logic sequences based on dynamic values

### Notes

- Sends the input value to a selected Companion variable
- The variable is registered on the Companion surface and can be mapped to a custom variable
- Additional variables can be configured in the advanced settings
- Enables runtime text-based control of Companion workflows

| bettings for fouch con    |                                      | bel |
|---------------------------|--------------------------------------|-----|
| Surface Group 🕑           | Standalone (Default)                 | ~   |
| Jse Last Page At Startup  |                                      |     |
| startup Page              | 1 (PAGE)                             |     |
| Current Page              | 1 (PAGE)                             |     |
| lorizontal Offset in grid | 0                                    | ٢   |
| /ertical Offset in grid   | 0                                    | ٥   |
| Brightness                | 100                                  | ٢   |
| Surface Rotation          | Normal                               |     |
| Never Pin code lock       |                                      | _   |
| est input 1 😮             | A custom variable (custom:recording) | ~   |

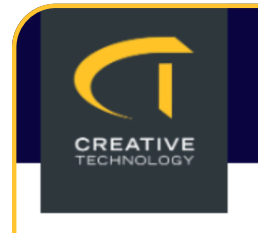

### Properties

- Text content
- Font size and colour
- Background colour
- Border colour & radius
- Position (X, Y)
- Width and Height
- Textbox foreground colour
- Textbox background colour
- Send button foreground colour
- Send button background colour
- Variable (select the Companion variable to update)

### Interaction

Complex

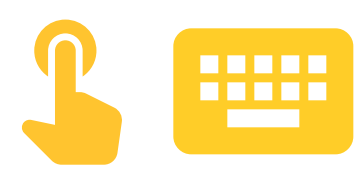

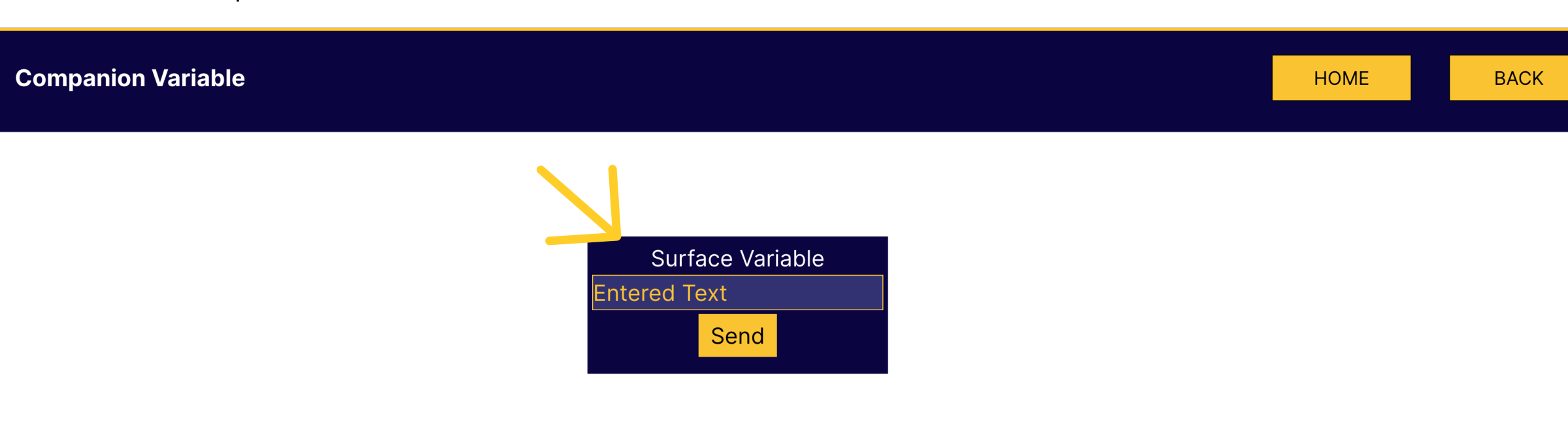

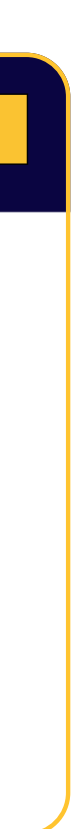

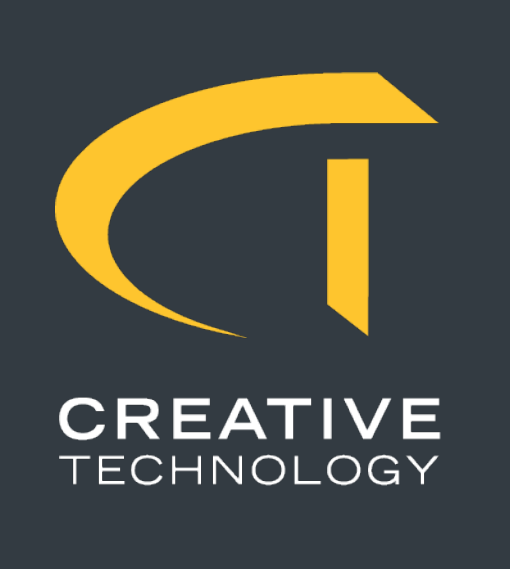

### **Request Assistance**

#### Purpose

Allows users to quickly request support – either technical or catering – from within the room. Once a request is sent, the responsible team is notified and can respond, with updates shown as live notifications on the touch panel.

### **Use Cases**

- Room-based support requests during conferences or events
- Quick escalation of technical issues or hospitality needs without leaving the presenter's area
- Streamlined communication with support staff from decentralised control points

#### Interaction Simple

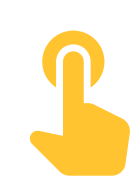

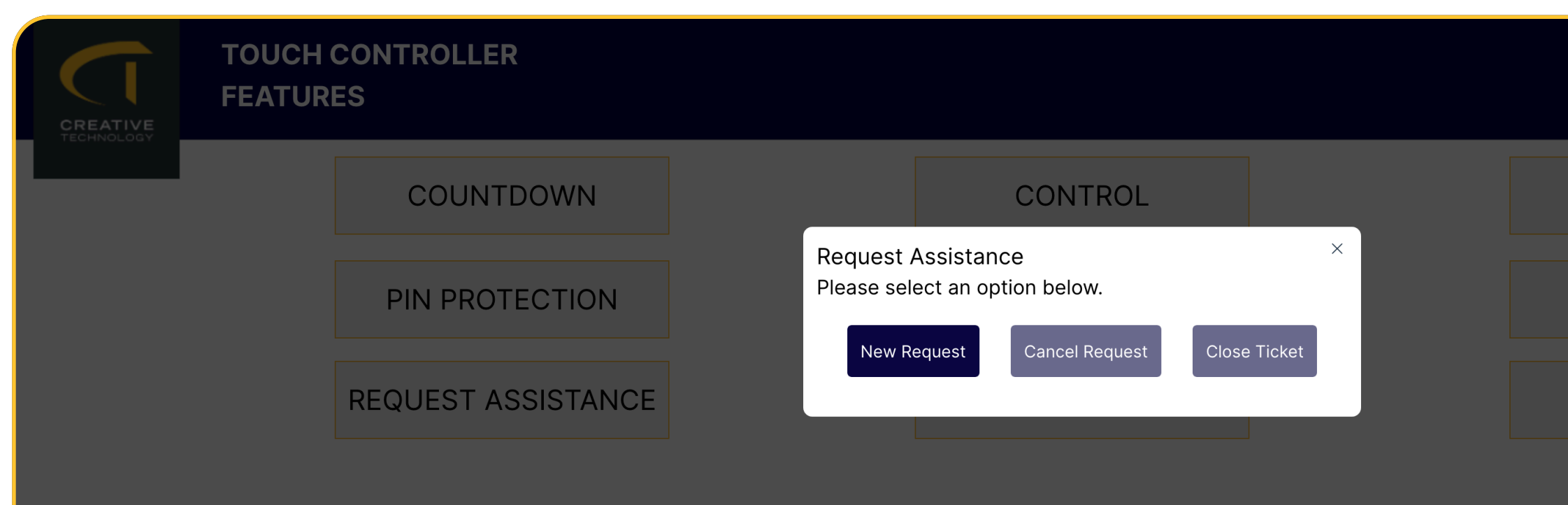

Creative Technology Touch Controllers can be used at any event to make systems easier and more accessible for clients, speakers or volunteers. Select a feature to see how it works. Use the INFO button on each page to get more details

### Widgets

|          | HOME       |
|----------|------------|
|          | 1          |
| WEBPAGES |            |
|          |            |
| MERCURY  |            |
| DESIGNER | Pagination |
|          |            |

### Properties

- Text content
- Font size and colour
- Background colour
- Border colour & radius
- Position (X, Y)
- Width and Height
- Dialog foreground colour
- Dialog background colour
- Cancel button foreground colour
- Cancel button background colour
- Close ticket button foreground colour
- Close ticket button background colour
- Ticket type (Technical / Catering)

### Notes

- Sends a support request to Apollo Insights, currently delivered via WhatsApp (future versions may use Discord)
- Responders can acknowledge the request, triggering a "help is on the way" notification on the touch panel
- Additional comments or resolution notes can be submitted back into Apollo Insights after support is completed
- Future releases may allow the addition of more ticket categories beyond Technical and Catering

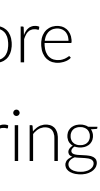

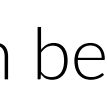

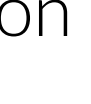

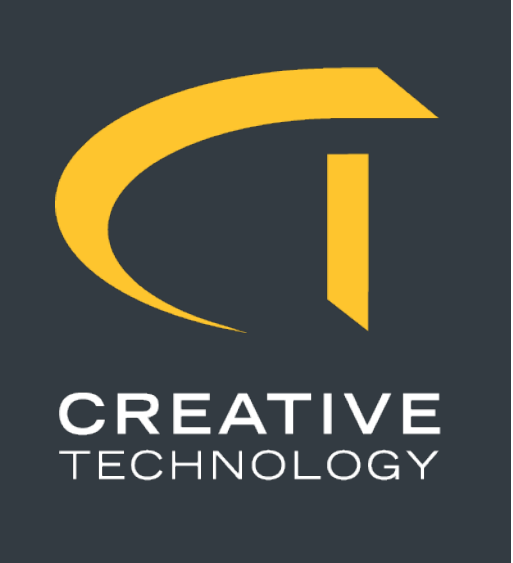

# **Countdown Clock Programmer**

#### Purpose

Allows a user to configure and control a session countdown clock. This includes setting key timings such as total duration, a wrap-up warning, and an end marker. It's primarily used by session chairs, stage managers, or technicians to guide session flow.

### Use Cases

- Managing time for speakers or presentations
- Giving presenters and tech staff a clear visual signal of timing stages
- Reusable tool for multi-session schedules in events or conferences
- Overlay countdown displays on DSM's

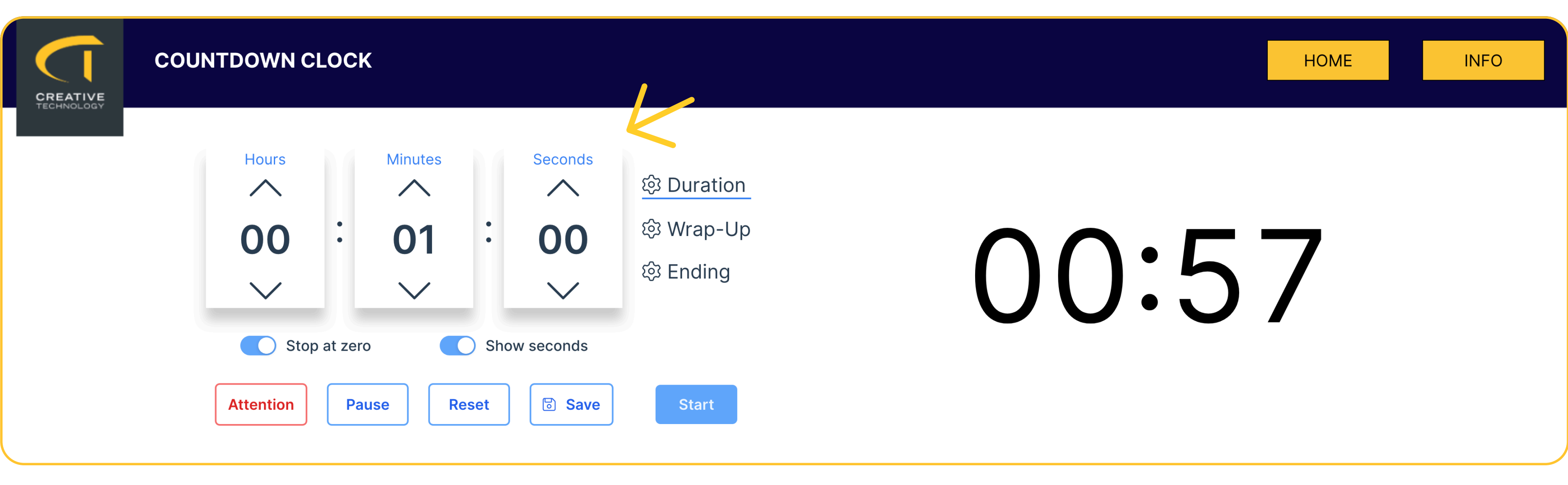

### **Properties**

- Border colour & radius
- Position (X, Y)
- Width and Height (aspect ratio locked)

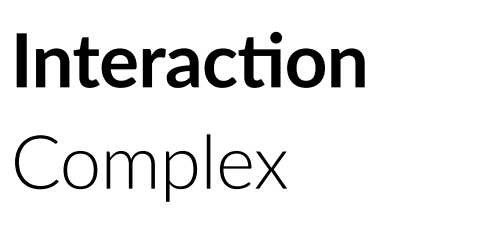

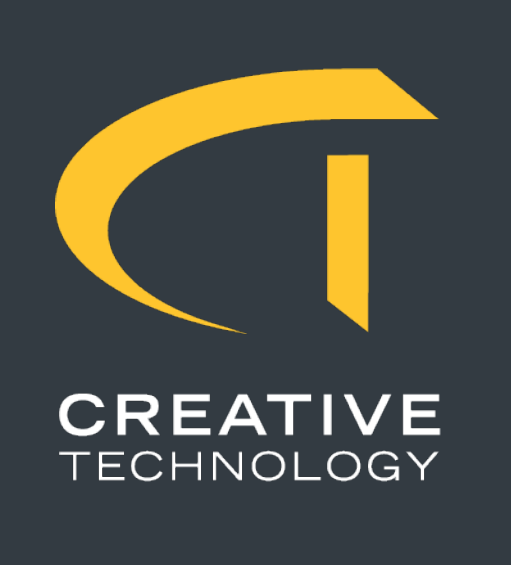

# **Countdown Clock Display**

#### Purpose

Displays the active countdown timer set by the Countdown Clock Programmer widget. It visually communicates the remaining time in a session and dynamically updates its appearance to indicate when wrap-up or ending phases begin.

### Use Cases

- Speaker-facing timers on stage or lecterns
- Countdown displays in technical areas for crew awareness
- Multiple synced panels across a venue to show consistent timing information

| CREATIVE | COUNTDOWN          | CLOC             | (                             |        |                                                                                                    |                               | HOME INFO |
|----------|--------------------|------------------|-------------------------------|--------|----------------------------------------------------------------------------------------------------|-------------------------------|-----------|
|          | Hours<br>Attention | op at zero<br>Pa | Minutes<br>0<br>0<br>use<br>R | ) Shor | Seconds<br>00<br>~<br>•<br>•<br>•<br>•<br>•<br>•<br>•<br>•<br>•<br>•<br>•<br>•<br>•<br>•<br>•<br>•<br>• | Duration<br>Wrap-Up<br>Ending |           |

### Properties

- Border colour & radius
- Position (X, Y)
- Width and Height (aspect ratio locked)
- Wrap-up foreground colour
- Ending foreground colour

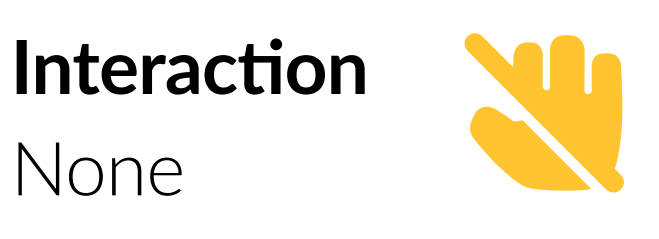

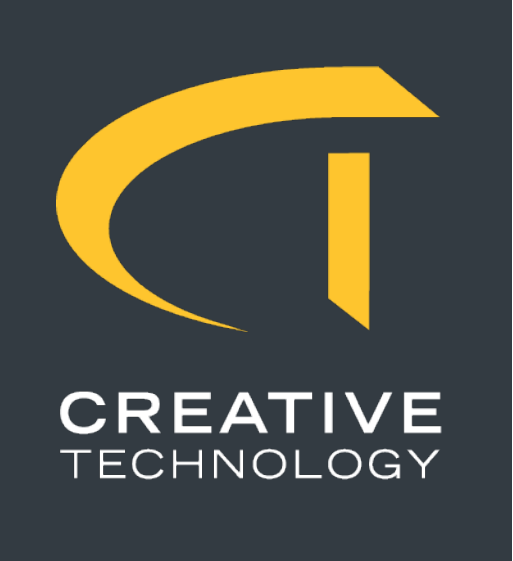

### Automated Countdown Clock

#### Purpose

Displays a time-of-day clock or a live countdown to the scheduled end time of a session, driven automatically by Apollo Insights. It requires no manual control and adjusts dynamically based on the current session data.

#### **Use Cases**

- Automated time tracking in session rooms without manual intervention
- Keeping support teams and presenters aware of realtime session timing

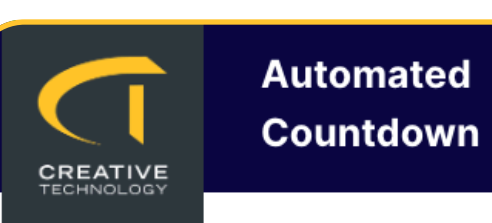

Session Code 00:00

### Widgets

Automated

| HOME | BACK |   |
|------|------|---|
|      |      |   |
|      |      |   |
|      |      |   |
|      |      |   |
|      |      | J |

### **Properties**

- Text content
- Font size and colour
- Background colour
- Border colour & radius
- Position (X, Y)
- Width and Height

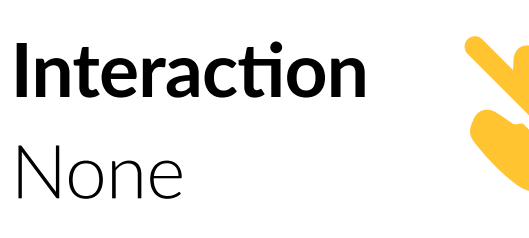

### Notes

- Requires the panel to be assigned a valid Apollo Insights Room ID
- If no session is active, the widget shows the current time of day
- When a session starts, it automatically begins counting down to the scheduled end time
- The active session's code is also displayed for context
- Operates entirely from backend session data -ideal for unattended use

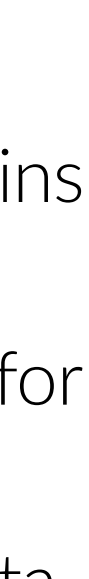

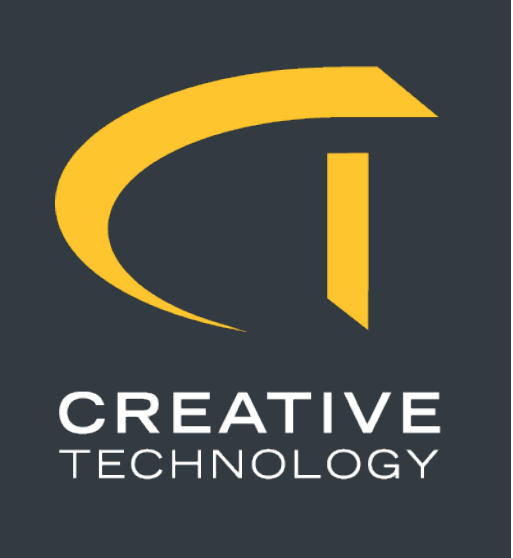

# **Apollo Insights Session Widgets**

### Purpose

This collection of widgets allows touch panels to display and interact with real-time session data from Apollo Insights. They offer visibility of the current and upcoming sessions, manual time logging, and session room occupancy reporting—all linked to the configured Room ID.

### **Use Cases**

- AV Technicians can track session progress live
- Room assistants or stewards can report audience size in real time
- Useful for accurate session timing logs in post-event reporting or troubleshooting

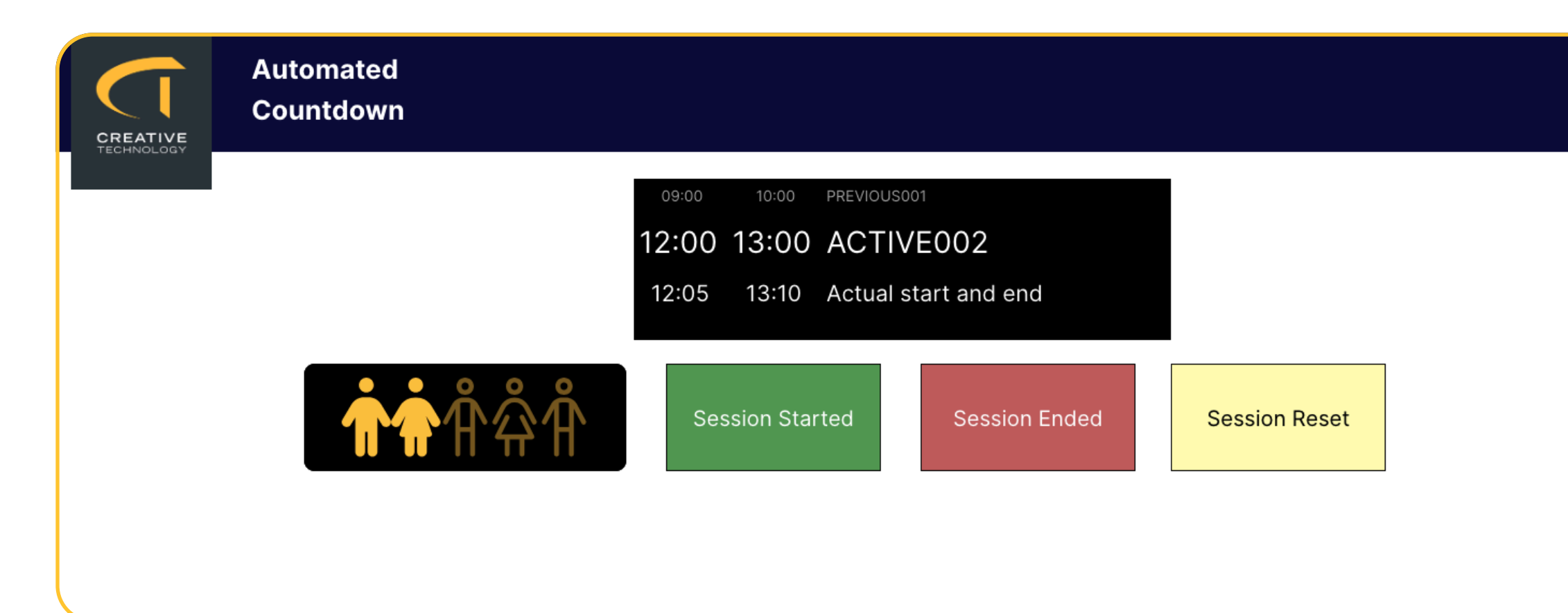

Widgets

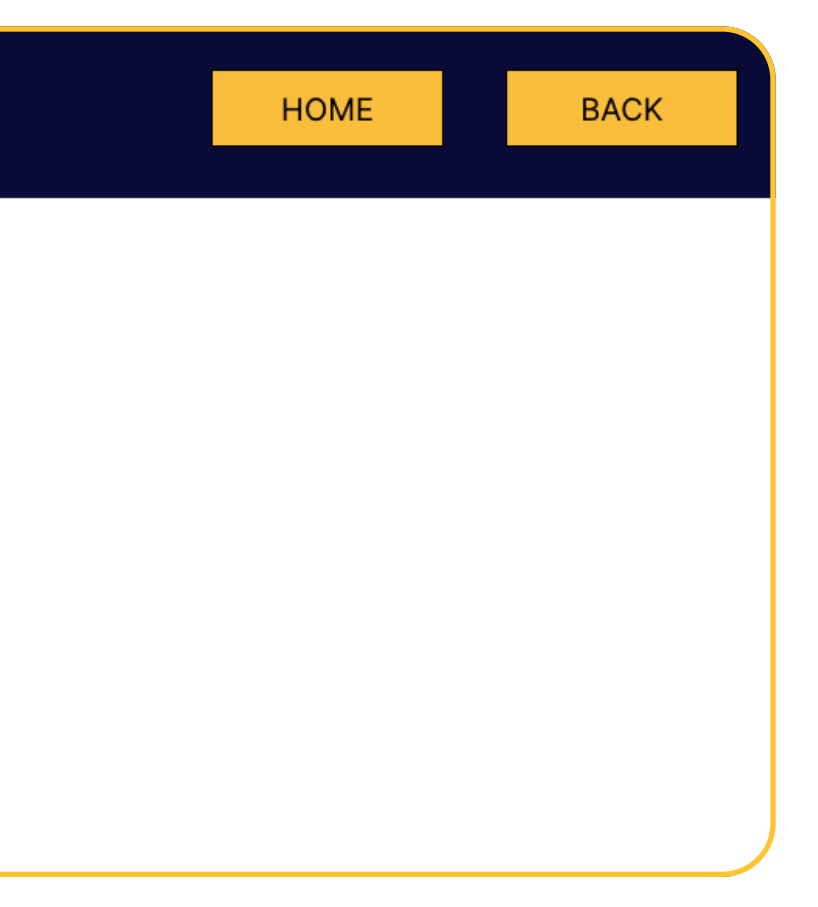

### **Properties**

- Text content (Session logging buttons)
- Content colour
- Background colour
- Border colour & radius
- Position (X, Y)
- Width and Height

### Interaction

Simple

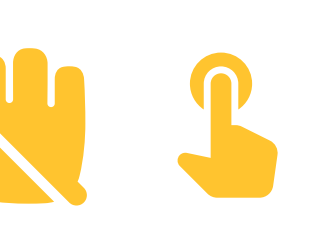

### Widget Functions

• Session Status:

Displays the current session and next upcoming session for the room. Updates automatically from Apollo Insights.

• Room Occupancy:

Allows users (e.g. room stewards or techs) to log how full the room is on a scale from 1 (empty) to 5 (full).

• Session Start/End:

Manually logs when a session begins or ends. This can be used to override or confirm schedule accuracy.

• Session Reset:

Clears the current session timing values.

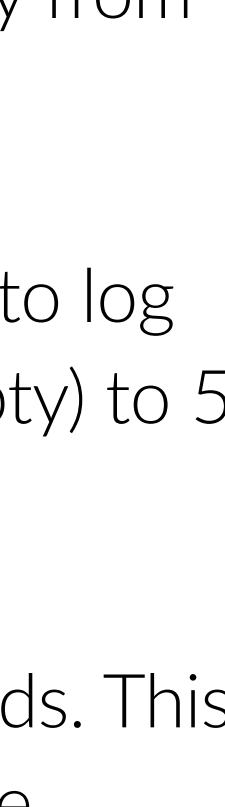

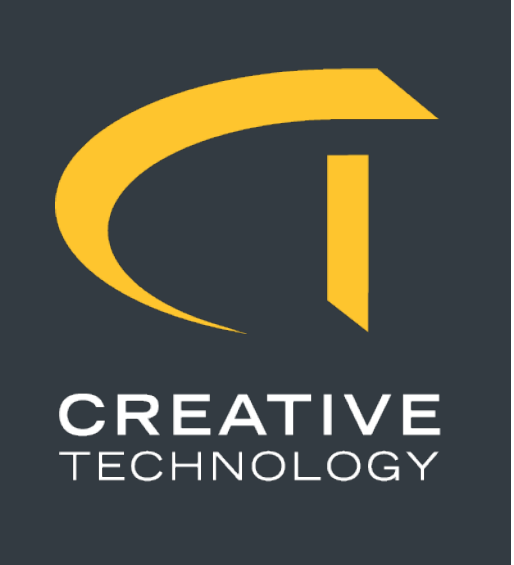

## **Issue Reporting**

#### Purpose

Allows users to quickly report issues related to the room, equipment, or sessions. Reports are submitted to Apollo Insights and can be grouped into categories for easier tracking and response.

### Use Cases

- Presenters or support staff can raise technical or logistical issues in real time
- Categories help route the issue to the appropriate support team
- Ideal for fast problem tracking during live events or sessions

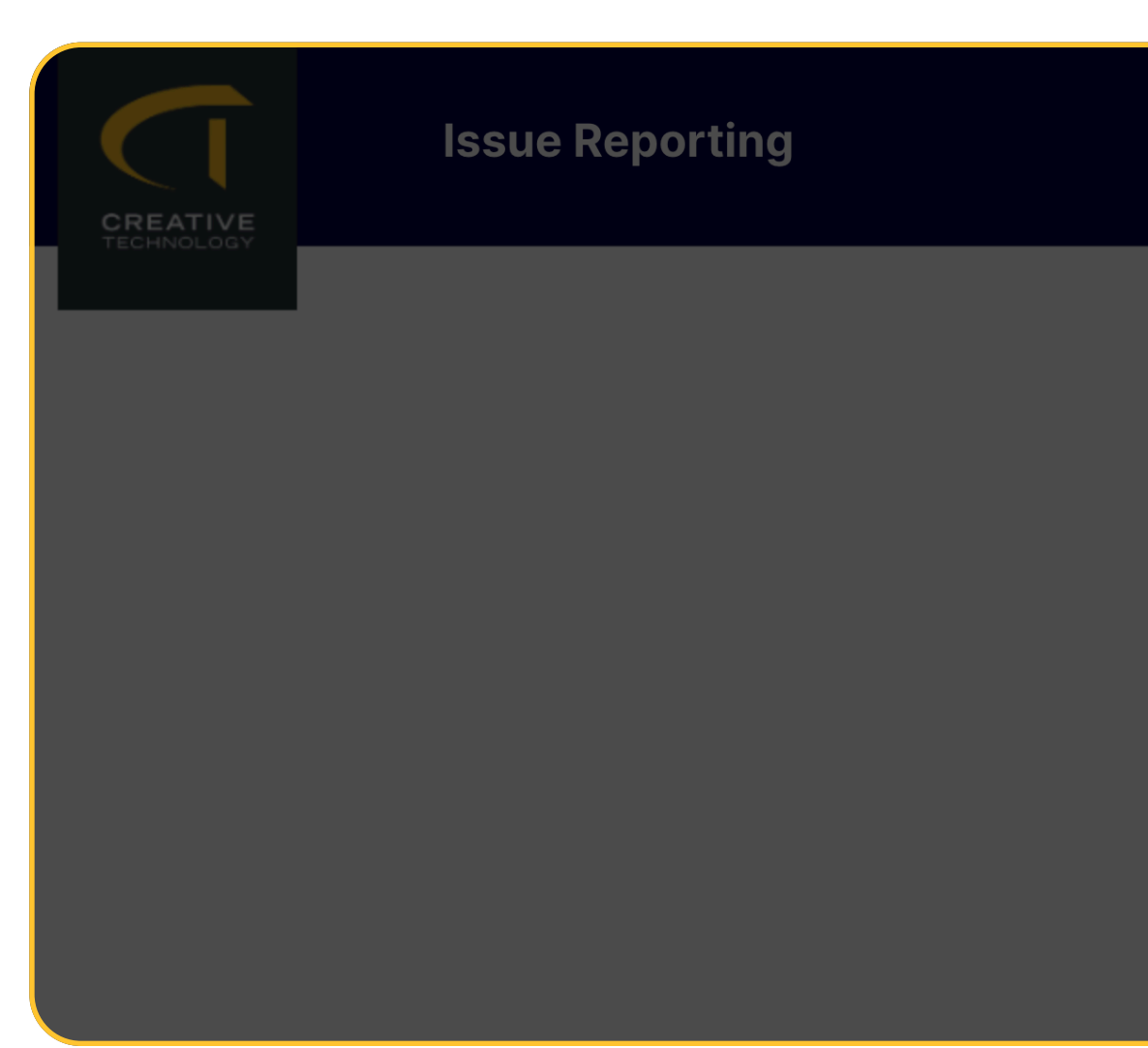

#### Properties

- Text content
- Font size and colour
- Background colour
- Border colour & radius
- Position (X, Y)
- Width and Height

Interaction Simple

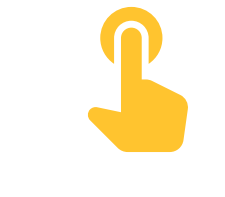

| HOME |  |
|------|--|
|      |  |
|      |  |
|      |  |
|      |  |
|      |  |
|      |  |
|      |  |
|      |  |
|      |  |
|      |  |
|      |  |
|      |  |
|      |  |

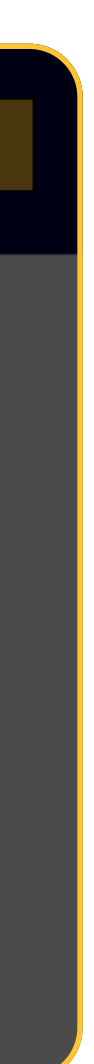

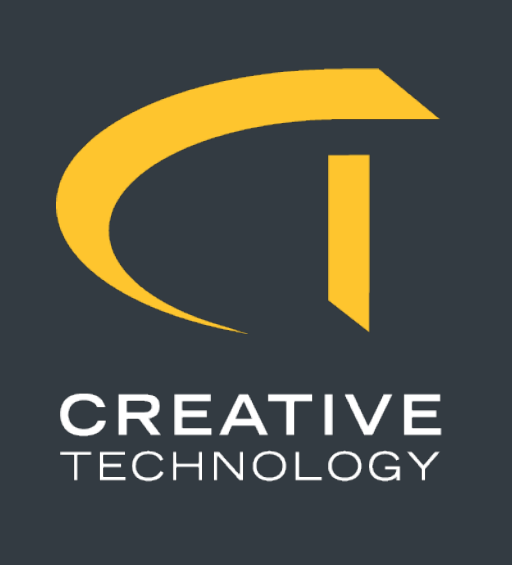

### Advance Settings

#### **Advanced Settings**

Editing advanced settings allows users to fine-tune integrations and behaviour, but must be done with care.

### **Location of Settings File**

Windows: C:\ProgramData\Touch Controller\API\appsettings.json Ubuntu: /etc/touch-controller/api/appsettings.json (or similar, depending on deployment—please verify with the support team)

1 Important: This is a JSON configuration file. Errors may prevent the system from functioning correctly. We recommend:

- Making a backup before editing.

BitFocus Companion Configuration

You may modify:

- Hostname and Port to point to your Companion instance
- DeviceId to set a unique identifier
- KeysTotal and KeysPerRow to match your layout
- Variables to define Companion variables used by widgets

- Contacting the Creative Technology UK Software Solutions team if you're unsure.

This section defines how the system connects to a Companion instance and optionally registers custom variables:

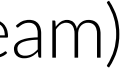

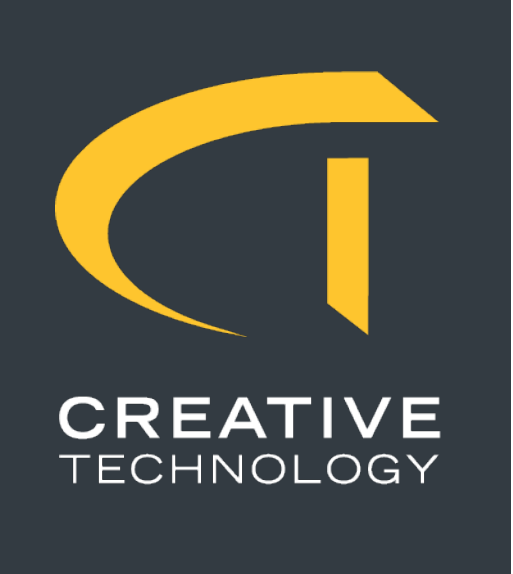

### Advance Settings

### **Apollo Insights Device Token**

Apollo Insights requires a device token for proper communication: This token links the device to your Apollo Insights account.

Note: This setting will become editable from the launcher (F2) interface in a future release.

#### Applying Changes

After saving changes to appsettings.json, you must restart the service. If you're unsure how to restart the service, rebooting the machine is also effective.